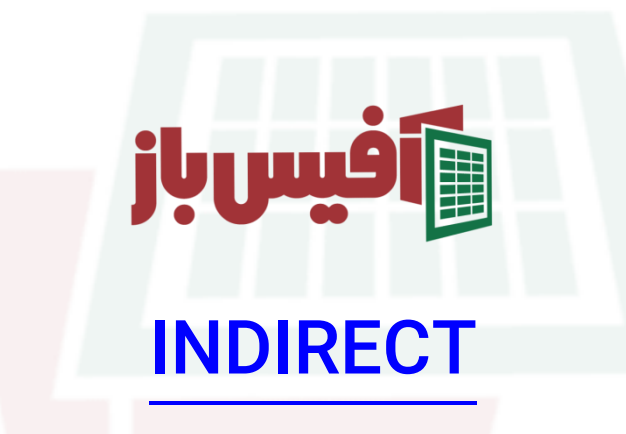

# آموزش جا<mark>مع به همراه مثالهای کارب</mark>ردی

## فهرست مطالب

| 1 | کار کرد تابع                                  |
|---|-----------------------------------------------|
| 1 | آرگومانهای تابع INDIRECT اکسل                 |
| ۲ | مثال اول – استفاده از نا <mark>م ماهها</mark> |
| 9 | نكات مهم تابع INDIRECT                        |
| 9 | ویدیو آموزشی و لینکهای مفید                   |

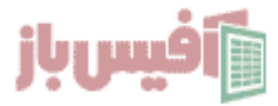

#### کار کرد تابع

کار اصلی تابع INDIRECT اکسل این است که یک متن و یا سلول حاوی متن را از شما می گیرد و داده های منتسب به آن متن در محدوده نامها را به شما نمایش می دهد. توضیح دادن این که تابع <u>INDIRECT</u> دقیقا چکاری انجام می دهد و چه زمانهایی باید از آن استفاده کنیم ، کمی مشکل است و به همین دلیل بهترین روش برای درک مفهوم ایندایرکت در اکسل این است که مثالهای مختلف از آن را بررسی کنیم.

#### آرگومانهای تابع INDIRECT <mark>اکسل</mark>

=INDIRECT( reference [a1] )

| عملكرد                                                                                                    | آرگومان   |
|----------------------------------------------------------------------------------------------------|-----------|
| آرگ <mark>ومان اجباری بوده که متن و ی</mark> ا آدرس سلول حاوی متن را میگیرد.                                             | reference |
| اخت <mark>یاری بوده و</mark> مربوط به شکل آدرس دهی ستونی و سطری می باشد<br>مانند RIC۱ یعنی ) a۱ در مثال متوجه خواهید شد( | [a1]      |

برای درک بهتر و استفاده بهینه از تابع <mark>INDIRECTا</mark>بهترین راه بررسی مثالهای مختلف از ایندایرکت است که در این مطلب به آنها پرداخته شده است.

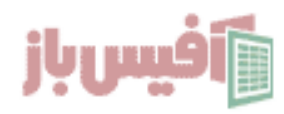

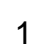

#### مثال اول – استفاده از نام ماهها

فرض می کنیم داده هایی مشابه تصویر زیر داریم و میخواهیم یک لی<mark>ست پائی</mark>ن افتادنی از نام ماههای سال داشته باشیم و با انتخاب نام ماه ، جمع فروش در آن ماه <mark>نمایش</mark> داده شود.

| جمع               | ماہ                    | خرداد | ارديبهشت | فروردين |
|-------------------|------------------------|-------|----------|---------|
|                   | فروردين                | ٣٠    | ۲۰       | 10      |
|                   |                        | ٣٠    | ۲۰       | 10      |
|                   |                        | ٣٠    | ۲۰       | 10      |
| ید نمایش داده شود | مداد محدوده فروردین با | ۲۰    |          |         |

در مثال بالا باید ابتدا محد<mark>وده نام ماههای سال ساخته شود</mark> که مراحل ساخت آن در ویدیو توضیح داده است و در ادامه هم به صورت متنی آورده شده است.

- محدوده شامل اعداد مربوط به داده های فروردین را انتخاب می کنیم.
- ۲. در NameBox اکسل جایی که <mark>آدرس محدوده یا س</mark>لول فعال نمایش داده میشود.
  - ۳. کلمه فروردین را می نو<mark>یسیم و اینتر را می زینم</mark>
  - ۴. با این کار یک مح<mark>دوده داده</mark> با نام فروردین ایجاد کرده ایم
- ۵. می توانیم کلیدها<mark>ی ترکیبی Ctrl + F۳ را بزنیم تا م</mark>حدوه نامهای ایجاد شده را ببینیم.
  - ۲. برای اردیبهشت و خرداد هم همین کار می کنیم.

#### اجیاد لیست باکس و مقدار دهی به این<mark>دایرکت</mark>

حالا باید یک لیست پائین افتادنی یا همان لیست کشویی ایحاد کنیم که ماههای سال در آن قابل انتخاب باشند و بعد که این کا را انجام دادیم ، کافیست در سلول کناری نام ماههای سال فرمول را زیر بنویسم.

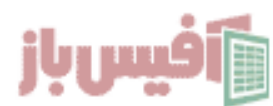

INDIRECT (B21)

توجه داشته باشید که آدرس B۲۱ در کد بالا به عنوان نمونه وارد شده و شما باید آدرس سلول را وارد کنید که در آن می توانید ماههای سال را انتخاب کنید.

حال خواهید دید که با انتخاب مثلا فروردین ، داده های مربوط به فرورد<mark>ین نمای</mark>ش داده می شود.

کار تمام است و کافیست که تابع SUM را قبل از نتیجه استفاده نمائید <mark>که ف</mark>رمول نهایی مانند تصویر زیر خواهد بود.

SUM (INDIRECT (B21))

همانطور که در کد بالا مشاهده می کنید ، تابع INDIRECT را با تابع SUM ترکیب کرده ایم که در واقع نتیجه تابع را جمع میکند .

در ضمن توجه داشته باشید <mark>که اگر ور</mark>ودی تابع INDIRECT خالی باشد خطای !REF# می دهد.

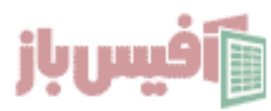

## لیست کشویی با تابع INDIRECT اکسل

یکی از کاربردهای جالب ایندایرکت در ساخت لیست کشویی وابسته اس<mark>ت ، یعن</mark>ی شما با انتخاب یک گزینه از لیست اول ، لیست دوم را آپدیت خواهید کرد.

برای درک این موضوع نگاهی به تص<mark>ویر زیر داشته باشد.</mark>

|   | شهرستان |                     | استان        | کهکیلویه و بویراحمد | اصفهان               | تهران    |
|---|---------|---------------------|--------------|---------------------|----------------------|----------|
| - |         | کهکیلویه و بویراحمد |              | دنا                 | اصفها <mark>ن</mark> | شهرری    |
|   |         | دنا<br>بهمنی        |              | بهمنی               | شهرضا                | دماوند   |
|   |         | چرام                | <b>~</b> ··· | چرام                | کاشان                | فيروزكوه |
|   |         |                     |              |                     | لنجان                |          |

همانطور که در تصویر بالا م<mark>ی بینید</mark> ، با انتخاب شهر ، شهر</mark>ستانهای مربوط به آن شهر نمایش داده می شود . و در این راه چال<mark>شی هم و</mark>جو<mark>د دارد که در ادامه به</mark> آن خواهیم پرداخت.

این مورد به عنوان قدم اول باید محدو<mark>ده نامها را ایجاد کنیم</mark> که شامل نام استانها به عنوان نام محدوده نام و نام شهرستانها به عنوان<mark> داده های داخل محد</mark>وده نامها باشد.

بهترین و سریع ترین راه این است که <mark>محدوده مورد نظر را انتخاب کنیم و کلیدهای ترکیبی + Ctrl Shift + F۳را بزنیم .با این کار پنجره ای باز می شود ، مشابه تصویر زیر و این امکان را می دهد که که خیلی سریع محدوه نام را ایجاد کنیم ، فقط دقت داشته باشد که در محدوده انتخابی ، ردیف اول شامل داده های باشد که م<mark>یخواهیم</mark> یه عنوان نام محدوده از آنها استفاده کنیم.</mark>

| Create Names from Se        | ?    | ×     |
|-----------------------------|------|-------|
| Create names from values in | the: |       |
| Cop row                     |      |       |
| Left column                 |      |       |
| Bottom row                  |      |       |
| <u>Right column</u>         |      |       |
| ОК                          | Ci   | ancel |

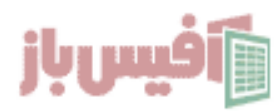

همانطور که در تصویر بالا می بینید ، ردیف اول به عنوان نام محدوده لحاظ خواهد شد.

بعد از اینکه مراحل بالارا انجام دادیم و نامها ساخته شد ، کافیست که فرمول زیر را در لیست دیتاولیدیشن وارد کنیم و سلول کناری نام استانها را به عنوان لیست ک<mark>شویی د</mark>ر نظر بگیریم که در ویدیو آموزشی به آن اشاره شده است.

=SUBSTITUTE (INDIRECT (B1), "", "\_")

این که چرا از <mark>تابع SUBSTITUTE ِ</mark>هم استفاده شده به این دلیل است که در نامگذاری محدوده های اکسل مجاز به استفاده از فاصله خالی نی<mark>ستیم و با این تابع فاصله خ</mark>الی را با \_ جایگزین کرده ایم.

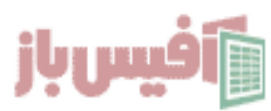

#### نکات مهم تابع INDIRECT

- نتایجی که در تابع INDIRECT نمایش داده می شود به صورت لحظه ای نمایش داده می شود
  - یعنی اگر در مخدوده آدرسی که در ایندایرکت استفاده شده تغییر ایجاد شود به صورت لحظه ای در تابع نمایان می شود.
    - اگر آدرس در تابع را از یک فایل اکسل دیگر قرار دهیم آن فایل حتما باید باز باشدو
      - در فاسلهای حجیم اکسل استفاده از INDIRECT توصیه نمی شود.

#### ویدیو آموزشی و لینکهای مف<mark>ید</mark>

- ۱. مشاهده ویدیو آموزش INDIRECT
- ۲. مشاهده لیست توابع و آموزشهای آن
- ۳. پروژه های آماده اکسل به همراه آموزش ه تا ۱۹۰
  - ۴. پکیج کامل آموزش اکسل در قا<mark>لب فلش مموری</mark>

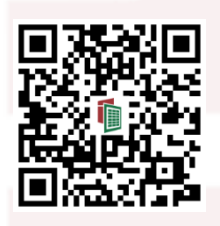

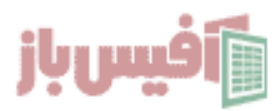